Importieren Sie Organ Piano Boogie oder andere echte Akkorde in "Real chords" für Ketron Event ..61..76..X

.....

Beispiel: Orgel-Piano-Boogie. im Ordner "Real Chords".

Verbinden Sie Ihr Event über USB mit Ihrem PC (HOT in Event, rechte Seite).

Drücken Sie MEDIA (Ereignis). Dann wird PC CONNECT gelb.

Das Event (USBACK) ist mit Ihrem PC verbunden. Ok.!

Wählen Sie in der Liste USER MODELING und öffnen Sie diesen Ordner.

Gehen Sie zum letzten REALCHORD-Ordner, um den empfangenen Ordner zu importieren. Orgel-Klavier-Boogie

Fügen Sie "Realchord…" ein.

Trennen Sie nun die Verbindung, indem Sie .. Pc Connect und OK in Event drücken.

Drücken Sie im Event die Variationstasten A + B gleichzeitig und drücken Sie ENTER.

**Drücken Sie unten auf WIEW & MODELING** 

Gehen Sie zu CHORD auf der linken Seite und färben Sie es rot

Gehen Sie nach rechts in das Real Chord-Rechteck ... blau ...

Drücken Sie außerdem USER ..blue..

"Real Chord" und "User" werden dunkelrot angezeigt

Erhöhen Sie die Lautstärke auf 100 oder mehr und versuchen Sie es mit START.

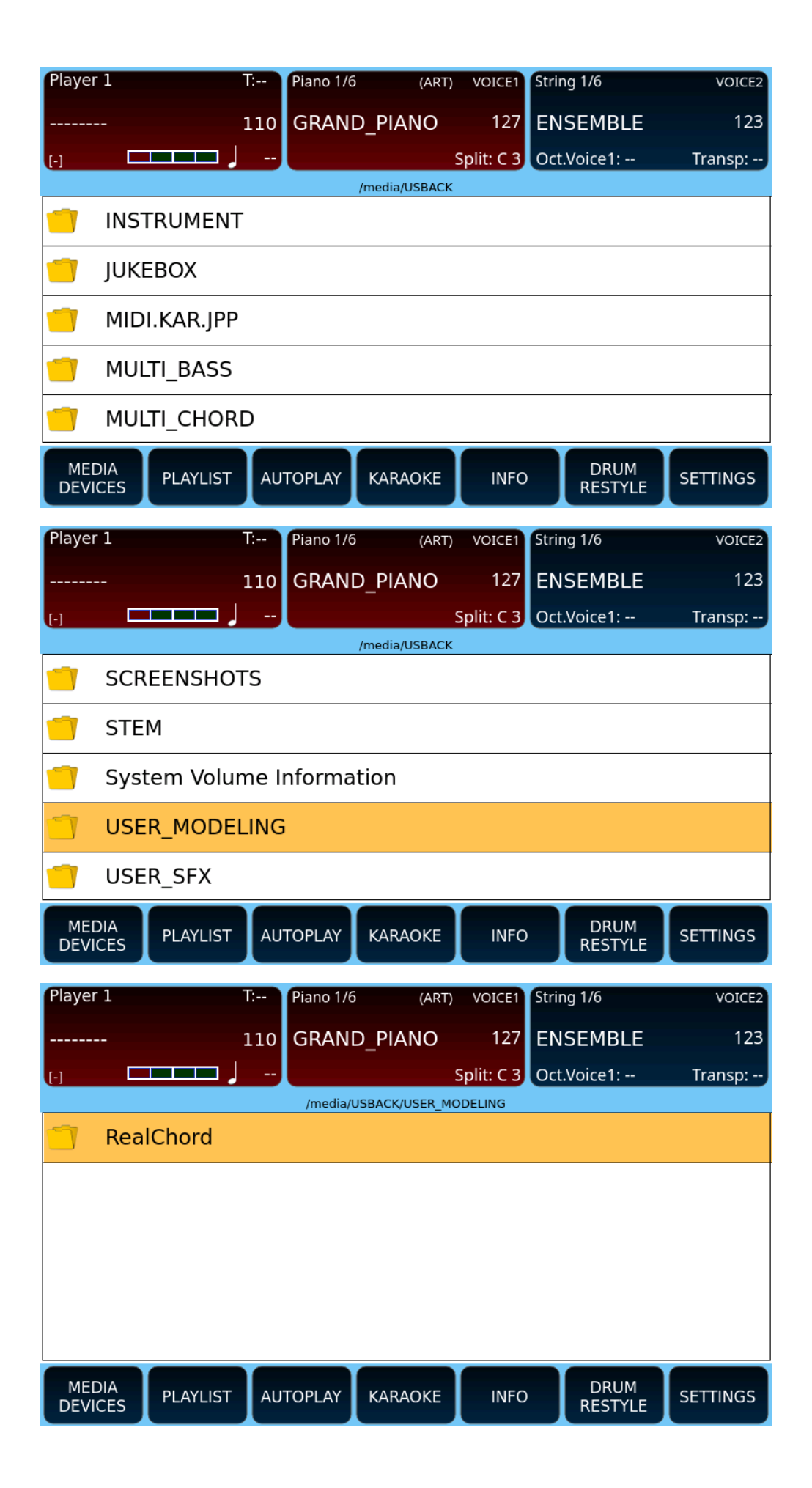

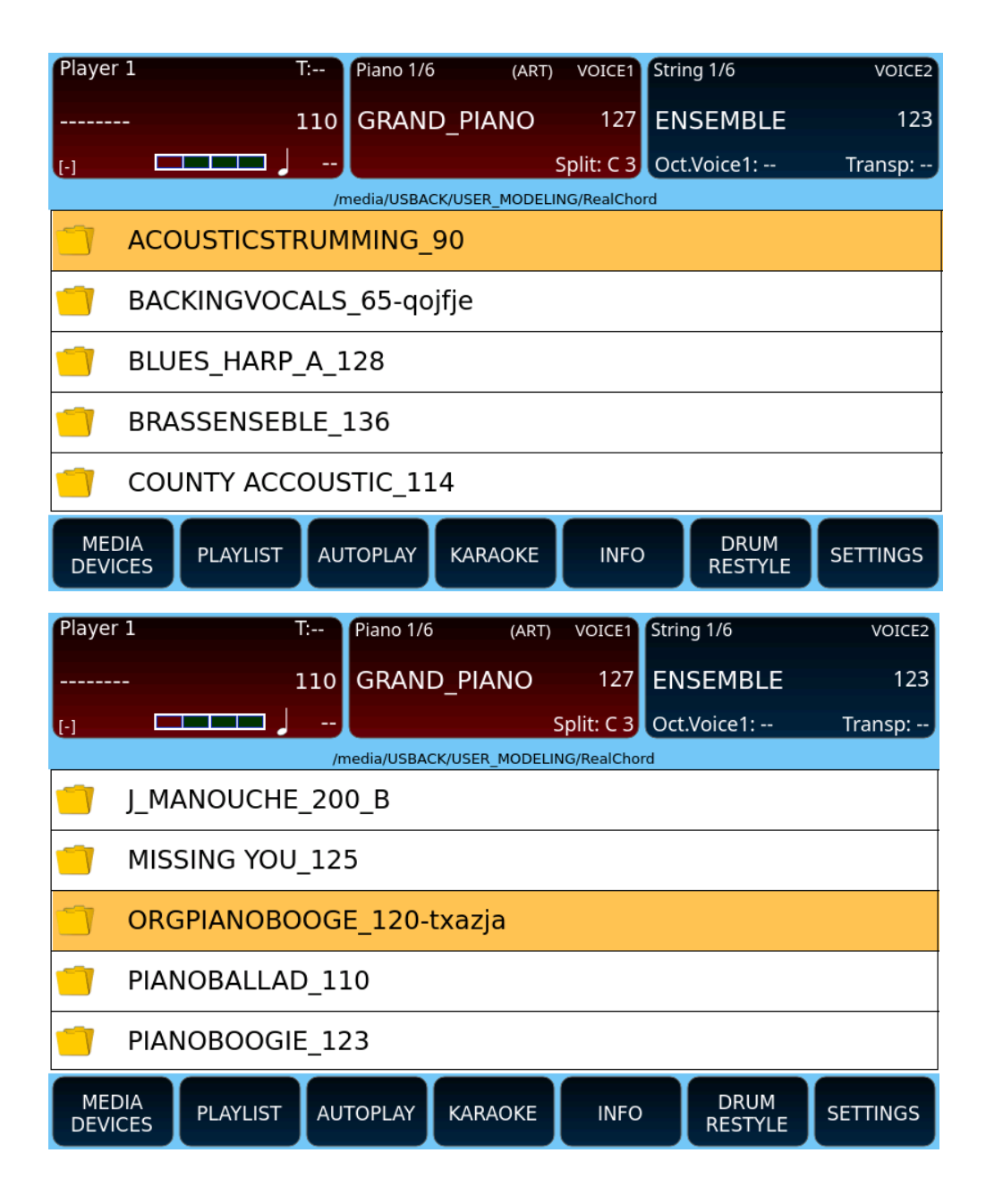

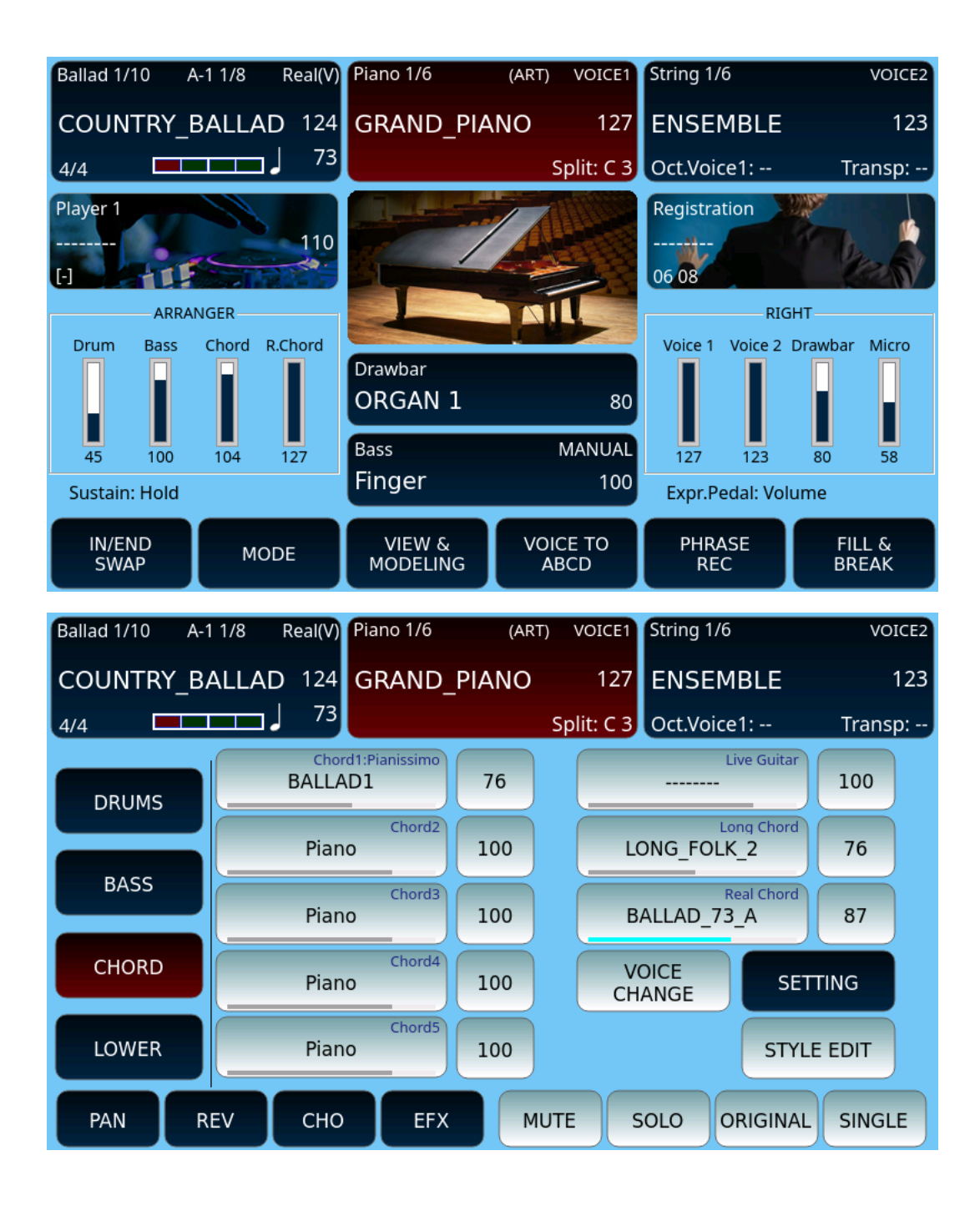

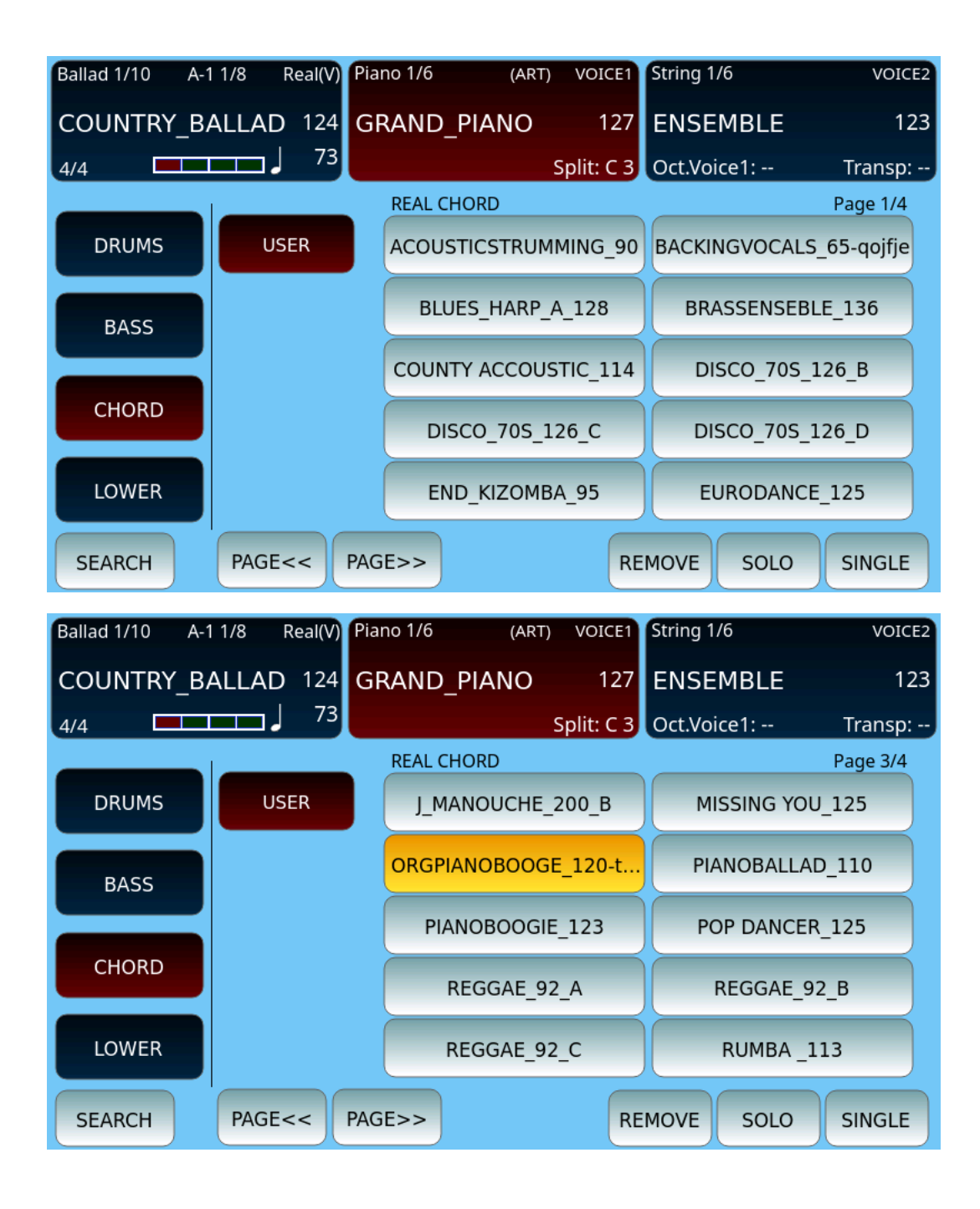

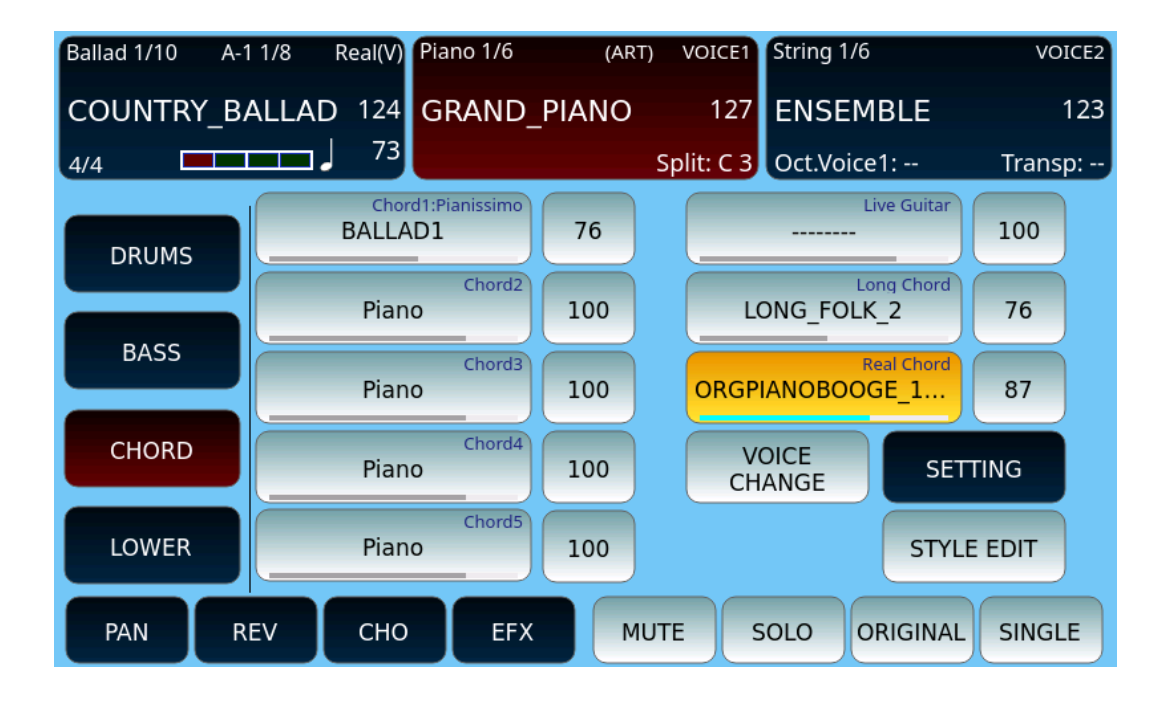